## User help guide

# **filtaspire**

FFT Aspire help files: User

July 2014

© FFT Education Ltd 2014

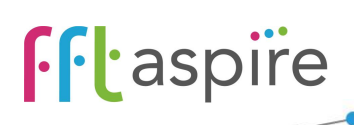

#### User help guide

#### Contents

| Sign up and account activation | 2 |
|--------------------------------|---|
| Changing a password            | 3 |
| Forgotten password             | 4 |

#### Sign up and account activation

- 1. You will have received a system email inviting you to activate your Aspire account.
- 2. Click the link found in the body of the email.
- 3. Enter your authentication code as supplied by the administrator who set up the account.
- 4. Enter a password which fits the minimum criteria; the password criteria on the site will help confirm if the password is suitable.
- 5. Confirm the password in the second box.
- 6. Click Next.

| Set password (step 1 of 3)                                                                                                    |                                                        |               |
|----------------------------------------------------------------------------------------------------|--------------------------------------------------------|---------------|
| Please enter your account activation code (this can be obtained from your local FFT Aspire administrator).                                                                                                    | Enter your activation code TypeYourlActivationCodeHere | ~             |
| <ul> <li>Choose a password for your account. It must contain:</li> <li>at least one CAPITAL letter</li> <li>at least one lower case letter</li> <li>at least one number</li> <li>at least one special character</li> <li>and be between 8 and 50 characters in length</li> </ul> | Create your password                                   | •             |
|                                                                                                    | Your chosen password does not meet<br>requirements.    | t the minimun |
|                                                                                                    | Confirm your password                                  |               |
|                                                                                                    | Next or Cancel                                         |               |

- 7. Select three security questions and answer each one. Make the answers easy to remember as you will need to give characters from these answers if you forget your password.
- 8. Click Next.
- 9. Optionally add a Title and review the check box to receive updates from FFT.
- 10. Click Finish.

www.fft.org.uk

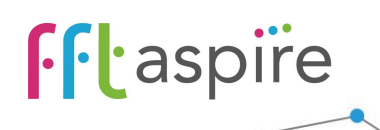

#### **User help guide**

11. You should now have access to Aspire. To continue you will need to agree to the terms and conditions.

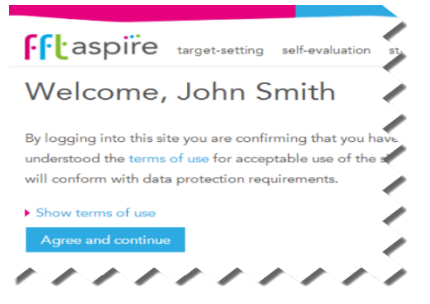

www.fft.org.uk

#### **Changing a password**

- 1. You can use this method to change either your main FFT Aspire account or your FFT Aspire Administration account.
- 2. Log into FFT Aspire https://fftaspire.org or for Administrators go to https://admin.fftaspire.org
- 3. Select the profile icon *A* at the top right hand corner of the screen.
- 4. Select Change password.

| My profile Edit security information Change password Impersonate |                             |
|------------------------------------------------------------------|-----------------------------|
| Change password                                                  |                             |
| Please enter your current password                               | Enter your current password |
|                                                                  |                             |
| Choose a password for your account. It must contain:             | Create your password        |
| at least one CAPITAL letter                                      | ()                          |
| at least one lower case letter                                   | ÷                           |
| at least one number                                              | Confirm your password       |
| at least one special character                                   | P                           |
| <ul> <li>and be between 8 and 50 characters in length</li> </ul> |                             |
|                                                                  | Save or Cancel              |

5. Enter your current password into the top box.

- 6. Enter your new password into the Create your password box, ensuring that you follow the password criteria shown on the left of the page. Confirm the new password by re-entering into the Confirm your password box.
- 7. Select Save.

• aspire

#### **Forgotten password**

 Click Forgotten your password? from the Aspire login page. This is applicable to both the main FFT Aspire site <u>https://fftaspire.org</u> and the Aspire for Administrators site <u>https://admin.fftaspire.org</u>.

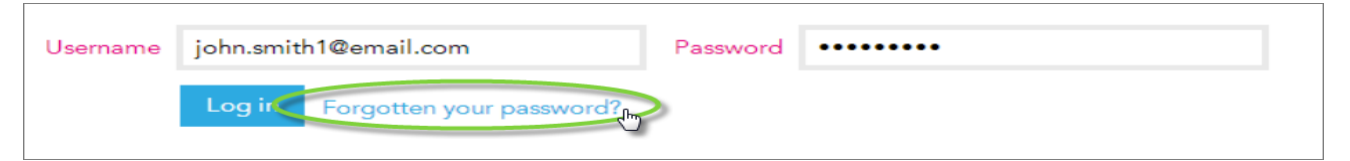

- 2. Enter your email address or Administrator username.
- 3. You will receive a system email to the email address that is used for your Aspire account. Click and follow the link found in the body of the email. Remember to check your junk folder if there are possible issues with receiving the automated email.
- 4. Enter the characters requested from the security questions. If you get these wrong 3 times, the account will be locked and you will need to contact your FFT Aspire administrator.
- 5. Enter a password which fits the minimum criteria; the password criteria on the site will help confirm if the password is suitable.
- 6. Confirm the password by re-entering into the Confirm your password box.

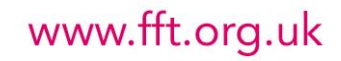

User help guide

### **ff**aspire

#### User help guide

7. Click Save.

| Reset password                                                                                                    |                                                                                                    |
|----------------------------------------------------------------------------------------------------|----------------------------------------------------------------------------------------------------|
| Enter the required characters from your security answers.                                                                                                    | Favourite person from history?<br>Enter characters 4 and 5 from your answer<br>••<br>Favourite film?<br>Enter characters 11 and 16 from your answer<br>•• |
| <ul> <li>Choose a password for your account. It must contain:</li> <li>at least one CAPITAL letter</li> <li>at least one lower case letter</li> <li>at least one number</li> <li>at least one special character</li> <li>and be between 8 and 50 characters in length</li> </ul> | Create your password  Confirm your password  Save or Cancel and return to login page                                                                      |

8. You should now have access to Aspire once again. To continue you will need to agree to the terms and conditions.

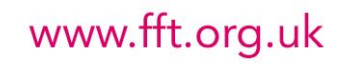